# Softerra LDAP ブラウザで会社または個人の LDAP 情報を表示するにはどうしたらよいです か

## 目次

#### <u>質問</u> <u>症状</u>

## 質問

Softerra LDAP ブラウザで会社または個人の LDAP 情報を表示するにはどうしたらよいですか

## 症状

LDAP 構造ツリーを表示できない、またはエンド ユーザのメール変数 / LDAP 属性を表示できない。

このナレッジ ベース記事では、シスコによる保守およびサポートの対象でないソフトウェアを参 照しています。 情報は、利便性のために無償で提供されています。 さらにサポートが必要な場 合は、ソフトウェア ベンダーに連絡してください。

無料の Softerra LDAP ブラウザをダウンロードするためのリンク:

- http://www.ldapbrowser.com/
- http://www.ldapbrowser.com/download.htm
- 1. ワークステーションまたは LDAP/AD サーバにアプリケーションをダウンロードしてインス トールします。
- 2. Softerra LDAP ブラウザを起動し、新しいプロファイルを作成します。 [File] > [New Profile]。「Idapserver」などの名前を指定します。
- S.「host」セクションでドメイン コントローラまたは LDAP サーバの IP アドレス/ホスト名を 入力します。
- 4. ポートとして「389」または「3268」を使用します。
- 5. [Base DN] は空白のままにできます。
- 6. [User DN] に、業務用の電子メール アドレスを入力します。
- 7. 対応するパスワードを入力します。
- 8. [Connection Options] を指定するように求められたら、下部の [Finish] をクリックできます。
- 9. この時点で、アプリケーションの左側に LDAP/アクティブ ディレクトリ サーバのディレク トリ構造が表示されます。

10. 異なる属性/変数を表示するには、ユーザ スキーマを含むコンテナをクリックします。

11. ユーザ情報を LDIF ファイルにエクスポートすることもできます。 このファイルは、メモ 帳やワードパッドなどのテキスト エディタで表示できます。 [File] > [LDIF Export] に移動して、ユーザ LDIF をワークステーションにエクスポートしま す。